### Annual Online School Forms: Instructions for Parent/Guardian

|                                                              | Step 1: Lo                                           | og i                   | n to F                       | Power                          | Sch                       | 100         | ol Pâ                  | arer                 | nt                | Portal Login                                               |              |
|--------------------------------------------------------------|------------------------------------------------------|------------------------|------------------------------|--------------------------------|---------------------------|-------------|------------------------|----------------------|-------------------|------------------------------------------------------------|--------------|
| Log in to the pare<br>Powerschool log<br>instructions in the | ent portal: <u>w</u><br>in and passw<br>e [PowerScho | ccus<br>ord.<br>ool] [ | d.powe<br>If they<br>Parent/ | erschoo<br>v do not<br>Guardia | ol.cor<br>: have<br>an Ac | n P<br>e ar | aren<br>1 acc<br>1 acc | ts/gu<br>ount<br>cum | ıar<br>, tł<br>en | dians will need their<br>ney should first follow the<br>t. |              |
| Click on <b>Annua</b> l                                      | l School Fo                                          | orms                   | s (low                       | er left                        | bott                      | or          | ı)                     |                      |                   |                                                            |              |
| PowerS                                                       | School                                               |                        |                              |                                |                           |             |                        |                      |                   |                                                            |              |
| AL E G                                                       | Ma                                                   |                        |                              |                                |                           |             |                        |                      |                   |                                                            |              |
| Navigation                                                   |                                                      |                        |                              |                                | _                         |             | _                      | _                    |                   |                                                            |              |
| Grades and<br>Attendance                                     | Grades ar                                            | nd A                   | ttenda                       | nce:                           |                           |             |                        |                      |                   |                                                            |              |
| Grade History                                                | Grades and Atter                                     | ndance                 |                              |                                |                           |             |                        |                      |                   |                                                            |              |
| Attendance                                                   |                                                      |                        |                              |                                | -                         |             |                        |                      |                   | р.                                                         | Attendance   |
| Email                                                        | Exp                                                  | M                      | Last W                       | eek<br>H F                     | M                         | TI<br>T     | nis Week<br>W          | K<br>H               | F                 |                                                            | Course       |
| Teacher                                                      | 1(A,C)                                               |                        |                              |                                |                           |             |                        |                      |                   |                                                            |              |
| School Bulletin                                              | 1(E)                                                 |                        |                              |                                |                           |             |                        |                      |                   | and the second second                                      |              |
| Class<br>Registration                                        | 2(A,C)                                               |                        |                              |                                |                           |             |                        |                      |                   |                                                            |              |
| My Schedule                                                  | 2(B,D)                                               |                        |                              |                                |                           |             |                        |                      |                   |                                                            |              |
| School                                                       | 3(A-D)                                               |                        |                              |                                |                           |             |                        |                      |                   |                                                            |              |
| Score Reports                                                | 3(E)                                                 |                        |                              |                                |                           |             |                        |                      |                   |                                                            |              |
| Account                                                      | 4(A,C)                                               |                        |                              |                                |                           |             |                        |                      |                   |                                                            |              |
| Click on Annual S                                            | chool Forms                                          |                        |                              |                                |                           |             |                        |                      |                   |                                                            |              |
| Annual School                                                | 5(B,D)                                               |                        |                              |                                |                           |             |                        |                      |                   |                                                            |              |
| <ul> <li>Forms</li> </ul>                                    | 2UC(E)                                               |                        |                              |                                |                           |             |                        |                      |                   |                                                            |              |
| District Code<br>RSBK                                        |                                                      |                        |                              |                                |                           |             |                        |                      |                   |                                                            |              |
|                                                              |                                                      |                        |                              |                                |                           |             |                        |                      |                   | Current                                                    | 0 10 Walahta |

NOTE: Parents <u>do not</u> have to enter a 12 digit Snapcode. Enter **student's Date of Birth** on Snapcode Authentication Form and click *Continue*.

# Snapcode Authentication

In order to better protect your privacy, we ask that you provide some additional information to authenticate the snapcode.

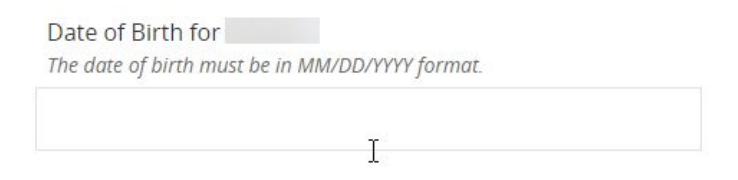

Continue

# Step 2: Review & Update student information

There are screens to review and if necessary update. All fields will already be populated with your information from last year. You are only reviewing and updating if necessary. Fields marked by asterisk \* are required.

**1- Review** and if necessary **update** *Student Information*, *Home Information*, *Verification of Residency* and *Primary Residence Category* on the Student screen.

2- Review and if necessary update Parent/Guardian and Siblings information on the Family screen.

**3- Review** and if necessary **update** *Emergency Contact Information* on the Emergency screen. All contacts have the option to include multiple numbers including mobile numbers (SMS/text message) options. The contacts should be ordered by who would be called first to last in case of an emergency.

**4- Review** and if necessary **update** *Medication* and *Student's Medical Information* on the Medical screen.

# Step 3: Complete the Annual School Forms

On the Forms screen, click the link to read the Parent-Student Handbook. The <u>Parent-Student</u> <u>Handbook is available on the WCCUSD public website</u> as well.

Most forms are available on-line for electronic signature and agreement through this document.

Meals applications are also available through Annual Forms: Click on English https://www.myschoolapps.com/Home/DistrictRedirect/WEST\_CONTRA?langid=1 Spanish https://www.myschoolapps.com/Home/DistrictRedirect/WEST\_CONTRA?langid=2 to fill out an online application for School Meals & more resources.

All areas with **\*required** must be completed before electronic signature & date will be submitted.

|                   | Media Release                                                                                                    |                                                                                                    |
|-------------------|----------------------------------------------------------------------------------------------------|----------------------------------------------------------------------------------------------------|
|                   | Occasionally, the School District and organizations/associations cor<br>photograph(s), video recording, and/or interview comments of stuc<br>including district-generated news articles and brochures. On occasi<br>media to photograph, film, or interview students while covering sci | Inected with the district would like to use the name,<br>lents for educational and promotional purposes,<br>ion, the school also receives requests from the news<br>nool events and activities. Such images and comments are |
|                   | used for news purposes only and not for commercial purposes.<br>As part of each school's parent/community information program, y<br>pictures, schoolwork, and/or names on the district or school's web:                                                                                 | our school or the district may also wish to place students'<br>ite, post on social media and use for advertising and                                                                                                    |
|                   | marketing purposes.<br>In order to use such material, parental consent is necessary for any                                                                                                    | rstudent under eighteen (18) years of age.                                                                                                    |
|                   | Please indicate below if you give permission for your child's name,                                                                                                    | image, or comments to be used:                                                                                                    |
|                   | For School District publications, advertising and marketing, and ed                                                                                                    | lucational organizations connected to the district required                                                                                                    |
|                   | No                                                                                                    |                                                                                                    |
|                   | By the news media, including newspapers, radio and television                                                                                                    | All areas with the                                                                                                    |
|                   | Yes                                                                                                    | Required must be                                                                                                    |
|                   | O No                                                                                                    | form can be                                                                                                    |
|                   | On the district and/or school website and/or social media                                                                                                    | electronically                                                                                                    |
|                   | O Yes                                                                                                    | signed and dated                                                                                                    |
|                   | O No                                                                                                    |                                                                                                    |
|                   | I understand that the school and the district have no control over fi<br>a school or district publication or web site. By selecting "I agree" be<br>School District from any damages or injuries claimed by the studen<br>photo or image.                                               | urther distribution of a photo or image once it appears in<br>low, I hereby release the West Contra Costa Unified<br>t or parent related to production or distribution of the                                                |
|                   |                                                                                                    |                                                                                                    |
| Complete t        | he <b>Signature</b> screen to confirm that the                                                                                                    | information you entered is true.                                                                                                    |
|                   |                                                                                                    |                                                                                                    |
|                   |                                                                                                    |                                                                                                    |
| Sig               | inature                                                                                                    |                                                                                                    |
| l verif<br>any ir | fy that the information on the New Student Enrollment Fo<br>ncorrect information could negatively affect the enrollme                                                                                                    | orm is true to the best of my knowledge, and I understand that<br>nt and placement of my student.                                                                                                    |
| l Agr             | required                                                                                                    |                                                                                                    |
| -Sel              | lect-                                                                                                    |                                                                                                    |
| 2.55<br>(1.55)    |                                                                                                    |                                                                                                    |
| Elect             | tronic Signature required                                                                                                    |                                                                                                    |
| - Spe             |                                                                                                    |                                                                                                    |
|                   |                                                                                                    |                                                                                                    |
| Date              | 2 required                                                                                                    |                                                                                                    |
| mm/o              | dd/yyyy                                                                                                    |                                                                                                    |
|                   |                                                                                                    |                                                                                                    |
|                   |                                                                                                    |                                                                                                    |
| The final step is | s to <b>Submit.</b>                                                                                                    |                                                                                                    |
|                   |                                                                                                    |                                                                                                    |
| You can Click o   | on Annual School Forms in blue and print out docume                                                                                                    | ents for your reference (9pgs).                                                                                                    |
| Annual Schoo      | al Forms 2020-2021                                                                                                    |                                                                                                    |
|                   |                                                                                                    |                                                                                                    |
| Next Steps        |                                                                                                    |                                                                                                    |
| 1.                | Print a copy for your records                                                                                                    |                                                                                                    |
| Your in<br>Annua  | nformation has been successfully submitted to West Co<br>al School Forms link to print a copy for your records.                                                                                                    | ntra Costa Unified School District. Optionally, you may click this                                                                                                    |
| 2.                | Now that you've submitted your Annual School Form                                                                                                    | ns you must contact the school to make any adjustments.                                                                                                    |
| 3.<br>Annua       | This process must be completed for each child atten<br>al School Forms:                                                                                                    | nding West Contra Costa Unified School District. To begin another                                                                                                    |

- Return to the Parent Portal
- · Select another student along the top of the page
- · Select the Annual School Forms icon on the left-hand side

It helps YOU and the SCHOOL in so many ways! We need your help to get all the forms completed! Even if your child does not eat school lunches, it is important to fill out the Multipurpose Family Income Form to ensure our schools and families receive all available resources.

| School Funding Affects m                                                              | than a Me                                                   | al program                                                                                       |
|---------------------------------------------------------------------------------------|-------------------------------------------------------------|--------------------------------------------------------------------------------------------------|
| Increased funding to<br>ensure students receive<br>the support they need<br>at school |                                                             | <b>is Passes</b><br>scount on passes<br>the bus/light rail                                       |
| Internet Access<br>Discount on home<br>internet costs                                 |                                                             | scount on healthy tasty school meals                                                             |
| College App Fees<br>Discount on fees associated<br>with applying to college           | SAT, ACT, AP Fees<br>Discount on fees for<br>academic tests | Some of these<br>benefits apply even<br>if you don't qualify<br>for free/reduced<br>price meals. |

Click on one of the links to fill out an online application for School Meals and more resources. Application link opens in a new Tab or Window. Please click back on Annual form Tab or Window to complete updating students information.

English https://www.myschoolapps.com/Home/DistrictRedirect/WEST\_CONTRA?langid=1

Spanish https://www.myschoolapps.com/Home/DistrictRedirect/WEST\_CONTRA?langid=2

#### **Contact Information**

| School Name    |
|----------------|
| Phone Number   |
| Address        |
| Contact Person |
| Email Address  |

You will receive a confirmation that you may print.

West Contra Costa Unified School District -- Submission Confirmation > Index ×

PowerSchool Registration Support <noreplyregistration@powerschool.com> to me ▼

# **Submission Confirmation**

Dear

The Annual School Forms for , has been submitted to West Contra Costa Unified School District.

2

Should you wish to view or print a copy of the submitted information, click here and sign in using your account information.